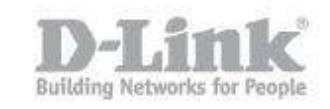

**NOTE** – Make sure you are using the latest firmware for the switch.

#### **Requirements:**

- PC / Laptop
- Console Cable
- PuTTY

Step 1 – Download and install PuTTy from the following link:

http://www.chiark.greenend.org.uk/~sgtatham/putty/download.html

Use the putty.exe for download

Step 2 – Once downloaded and installed you will need to configure the COM Port settings

| 💦 PuTTY Configuration             |                           | ×                    |
|-----------------------------------|---------------------------|----------------------|
| Category:                         |                           |                      |
| - Session                         | Options controllin        | g local serial lines |
| Logging<br>⊡ Terminal<br>Keyboard | Select a serial line      | СОМЕ                 |
| Bell<br>Features<br>⊡- Window     | Configure the serial line | 115200               |
| ···· Appearance<br>···· Behaviour | Data bits                 | 8                    |
|                                   | Stop bits<br>Parity       | None                 |
| ⊡ Connection                      | Flow control              | None                 |
| - Riogin<br>⊡- SSH                |                           |                      |
|                                   |                           |                      |
| About                             |                           | Open Cancel          |

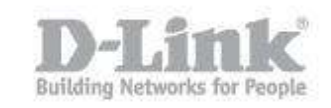

Serial line to connect to: COM6 (The COM port information will be available in Device Manager) Speed (baud): 115200 Data bits: 8 Stop bits: 1 Parity: None Flow control: None

Step 3 -Click on "**Open**" to start the connection to the switch via console. You will be greeted by the following screen:

| <u> </u>                                                                                                   |
|----------------------------------------------------------------------------------------------------|
| GS-1510-28X Gigabit Ethernet SmartPro Switch                                                               |
| Command Line Interface<br>Firmware: Build 1.10.B009<br>at(C) 2014 D-Link Corporation. All rights reserved. |
|                                                                                                    |
|                                                                                                    |
|                                                                                                    |
|                                                                                                    |
|                                                                                                    |
|                                                                                                    |
|                                                                                                    |
|                                                                                                    |
|                                                                                                    |

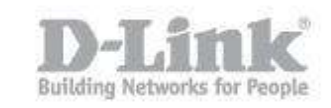

Step 4 – Elevate the actual user by the following command:

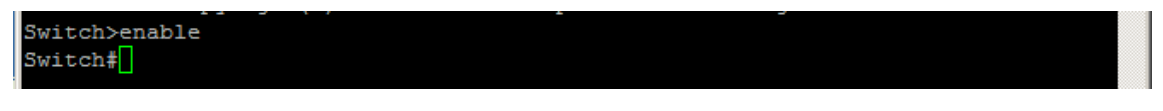

Switch>enable

Step 5 – Create a user with the correct privileges

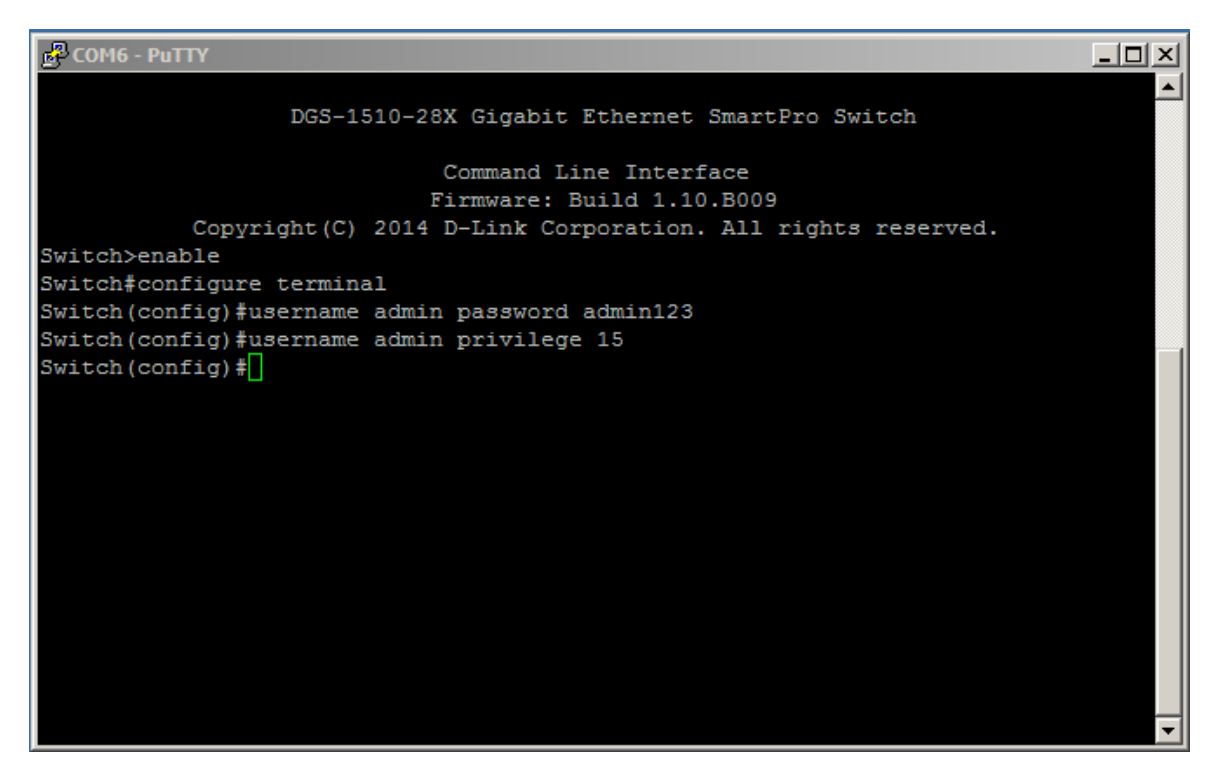

In our example, we have created a user "admin" with the password of "admin123"

Switch#configure terminal

Switch(config)#username admin password admin123

Switch(config)#username admin privilege 15

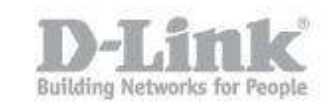

Step 6 – Configure the switch with an IP address

| PCOM6 - PuTTY                                              | - D × |
|------------------------------------------------------------|-------|
| DCS 1510 18V Cigobit Ethownot SmowtDro Switch              | -     |
| DGS-1510-28X Gigabit Ethernet Smartero Switch              |       |
| Command Line Interface                                     |       |
| Firmware: Build 1.10.B009                                  |       |
| Copyright(C) 2014 D-Link Corporation. All rights reserved. |       |
| Switch>enable                                              |       |
| Switch#configure terminal                                  |       |
| Switch(config)#interface vlan1                             |       |
| Switch(config-if)#ip address 192.168.1.174 255.255.255.0   |       |
| Switch(config-if)#                                         |       |
|                                                            |       |
|                                                            |       |
|                                                            |       |
|                                                            |       |
|                                                            |       |
|                                                            |       |
|                                                            |       |
|                                                            |       |
|                                                            |       |
|                                                            |       |
|                                                            |       |
|                                                            | Ţ     |

Switch(config)#interface vlan 1

Switch(config-if)#ip address 192.168.1.174 255.255.255.0

Switch(config-if)#exit

Switch(config)#

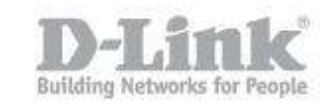

Step 7 – Configure the default gateway

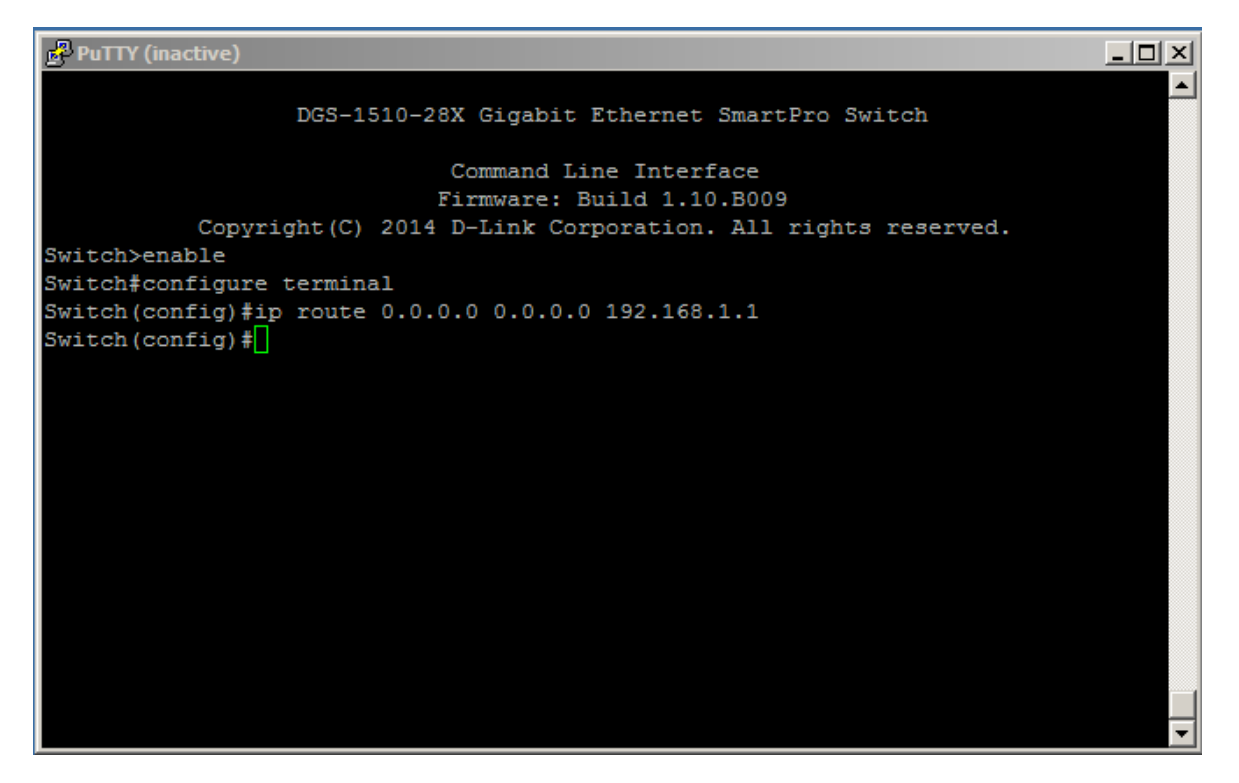

Switch(config)#ip route 0.0.0.0 0.0.0.0 192.168.1.1

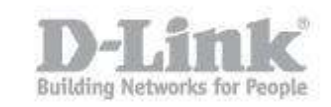

Step 8 – Check the IP settings created

| PuTTY (inactive)                                                                                                    |  |
|----------------------------------------------------------------------------------------------------|--|
| DGS-1510-28X Gigabit Ethernet SmartPro Switch                                                                                                    |  |
| Command Line Interface<br>Firmware: Build 1.10.B009<br>Copyright(C) 2014 D-Link Corporation. All rights reserved.<br>Switch>enable<br>Switch#configure terminal<br>Switch(config)#ip route 0.0.0.0 0.0.0.0 192.168.1.1<br>Switch(config)#show ip interface |  |
| Interface vlan1 is enabled, Link status is up<br>IP Address is 192.168.1.174/24 (Manual)<br>ARP timeout is 20 minutes.<br>Proxy ARP is disabled<br>IP Local Proxy ARP is disabled<br>gratuitous-send is disabled, interval is 0 seconds                    |  |
| Total Entries: 1<br>Switch(config)#                                                                                                    |  |

Switch(config)#show ip interface

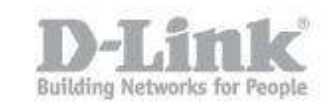

Step 9 – Check the IP route settings

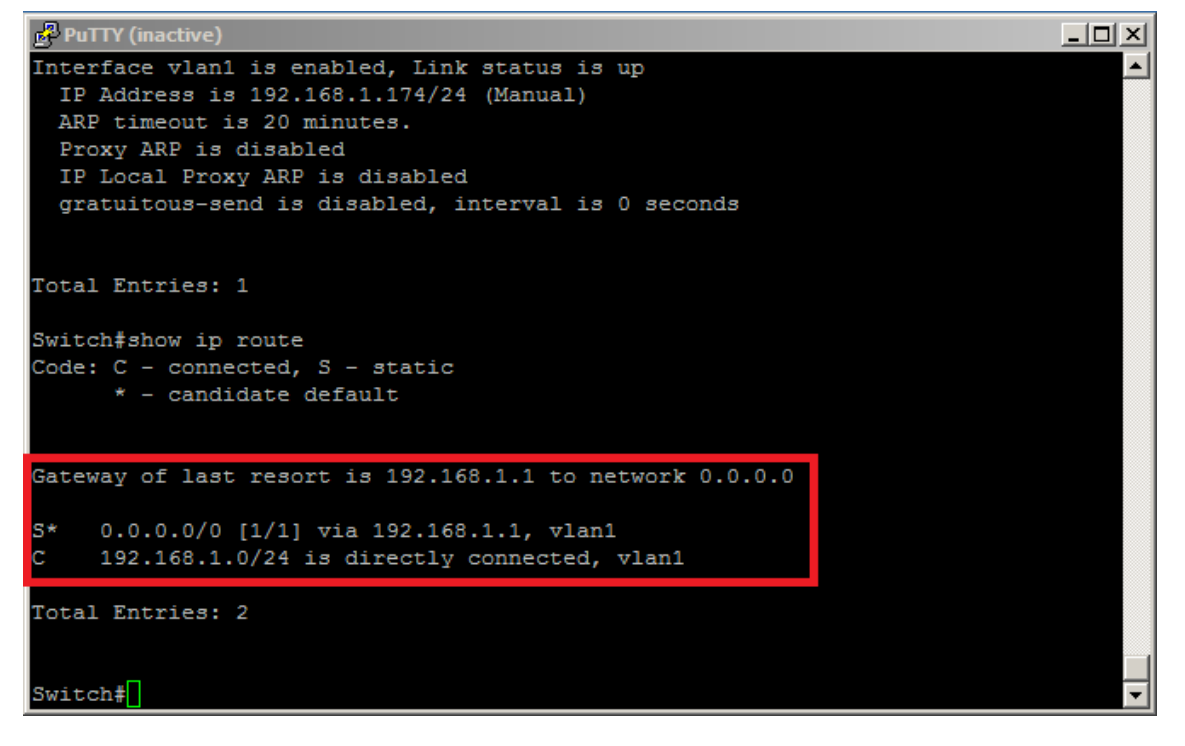

Switch(config)#show ip route

End of Document.